## How to install Office 365

Revised 2019.01.22

## Open a browser (Internet Explorer, Chrome, or Firefox) and Go to <u>https://portal.office.com</u> Enter your FULL PVT email address (if shown, just click it) and your <u>current</u> PVT PWD

PVT credentials are synched to the O365 portal every 30 minutes

New users may see:

Returning users may see their PVT Email address:

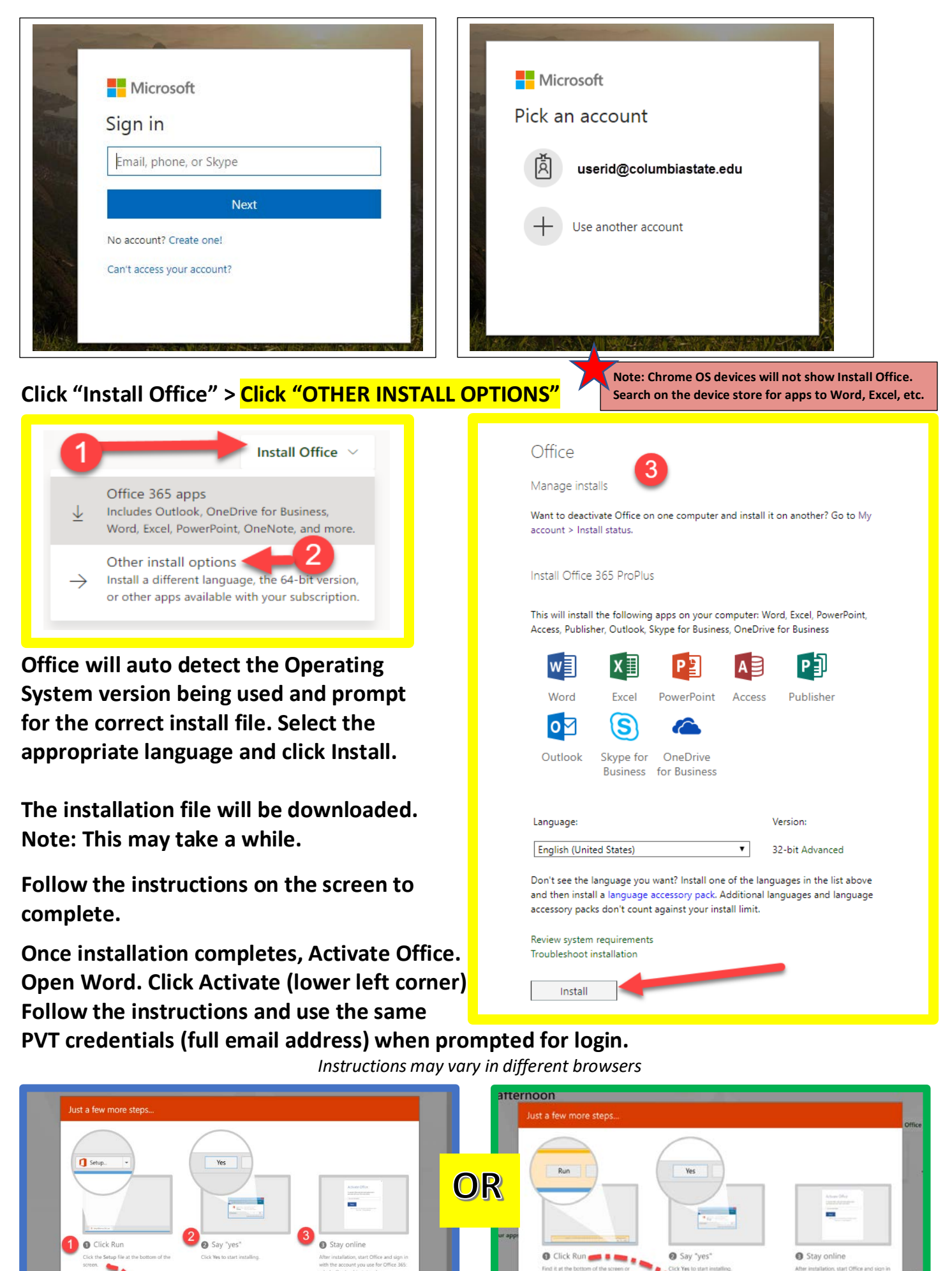

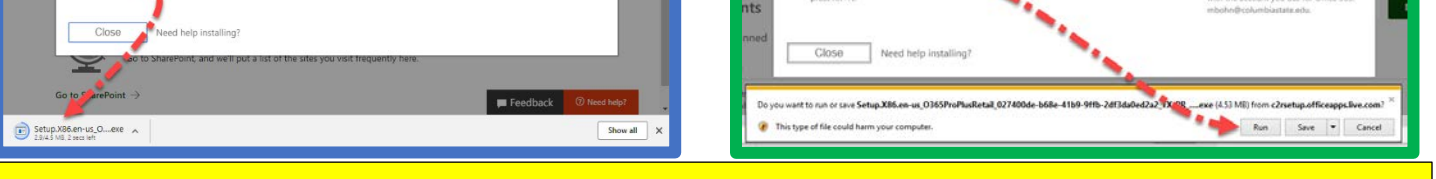

Columbia State Community College active employees and students: Email <u>helpdesk@ColumbiaState.edu</u> if you need assistance.